# **Customer Order**

- Customer Order BackOrder Type None
- Customer Order BackOrder Type OrderNow

Three Steps for Affecting the Inventory : Processed line item in CO, Create DO and Confirm DO

### 1. Processed line item in CO

At the time of creating CO, after adding and processing the line item, the quantity will deduct from the **Qty Available** and will add to the **Allocated to Customer** column's for that specific transacted warehouse.

(Example : From Warehouse is **Centrepoint** and **Qty Available** was 17, **Qty in hand** was 17. The ordered quantity is 1 then Scenario will like that :)

|                         | Inventory for Item iph-001 I phone in Warehouse Centrepoint |                     |                          |                       |                      |             |                          |                      |                                 |                         |                     |                                  |
|-------------------------|-------------------------------------------------------------|---------------------|--------------------------|-----------------------|----------------------|-------------|--------------------------|----------------------|---------------------------------|-------------------------|---------------------|----------------------------------|
|                         |                                                             |                     |                          | S                     | how Clear            | Тор         | Previous N               | ext Botton           | n +                             |                         |                     |                                  |
|                         |                                                             | ltem Code<br>Stocki | Q ऒ pc(s)                |                       | <b>1</b> I <b>1</b>  | ohone       | Item Extensi<br>Cut-pied | ion [Select]         | ✓ *Warehouse C<br>Entry         | Centreg                 | point 🗸             |                                  |
|                         |                                                             |                     |                          |                       |                      |             | Status                   |                      |                                 |                         |                     |                                  |
| <u>Qty</u><br>Available | <u>Qty in</u><br>hand                                       | On Back<br>Order    | Allocated to<br>Customer | <u>On</u><br>Delivery | On Purchase<br>Order | Goods<br>In | On Transfer<br>- In      | On Transfer<br>- Out | Allocated to<br>Assembly - Comp | Kitted for WO<br>- Comp | On Work<br>Order-FG | <u>Work-In-</u><br>Progress - FG |
| 16.000                  | 17.000                                                      | 0.000               | <u>1.000</u>             | 0.000                 | <u>0.000</u>         | 0.000       | 0.000                    | 0.000                | 0.000                           | 0.000                   | 0.000               | 0.000                            |
| 16.000                  | 17.000                                                      | 0.000               | 1.000                    | 0.000                 | 0.000                | 0.000       | 0.000                    | 0.000                | 0.000                           | 0.000                   | 0.000               | 0.000                            |

### 2. Create DO

After Approving the CO, when **Create DO** is clicked, the quantity will add to the **On Delivery** column.

| Inventory for Item iph-001 I phone in Warehouse Centrepoint |                       |                  |                          |                       |                      |                    |                                   |                      |                                 |                         |                     |                                  |
|-------------------------------------------------------------|-----------------------|------------------|--------------------------|-----------------------|----------------------|--------------------|-----------------------------------|----------------------|---------------------------------|-------------------------|---------------------|----------------------------------|
|                                                             |                       |                  |                          | S                     | how Clear            | Тор                | Previous N                        | lext Botton          | n +                             |                         |                     |                                  |
|                                                             |                       |                  |                          |                       |                      |                    |                                   |                      |                                 |                         |                     |                                  |
|                                                             |                       | Item Code        | 🔍 🖹 📊 iph-00             | 1                     | <b>a</b> 1           | phone              | Item Extens                       | ion [Select]         | ▼ *Warehouse                    | 🖌 🖹 Centre              | point 👻             |                                  |
|                                                             |                       | Stocki           | na Unit pc(s)            |                       |                      |                    | Cut-pier                          | es 0                 | Entry                           | Type Default            |                     |                                  |
|                                                             |                       | 010011           | ing only po(o)           |                       |                      |                    | Charles -                         |                      | 2                               | ijpo boluuli            |                     |                                  |
| Status                                                      |                       |                  |                          |                       |                      |                    |                                   |                      |                                 |                         |                     |                                  |
| <u>Qty</u><br>Available                                     | <u>Qty in</u><br>hand | On Back<br>Order | Allocated to<br>Customer | <u>On</u><br>Delivery | On Purchase<br>Order | <u>Goods</u><br>In | <u>On Transfer</u><br><u>- In</u> | On Transfer<br>- Out | Allocated to<br>Assembly - Comp | Kitted for WO<br>- Comp | On Work<br>Order-FG | <u>Work-In-</u><br>Progress - FG |
| 16.000                                                      | <u>17.000</u>         | 0.000            | 0.000                    | <u>1.000</u>          | 0.000                | 0.000              | <u>0.000</u>                      | 0.000                | 0.000                           | 0.000                   | <u>0.000</u>        | <u>0.000</u>                     |
| 16.000                                                      | 17.000                | 0.000            | 0.000                    | 1.000                 | 0.000                | 0.000              | 0.000                             | 0.000                | 0.000                           | 0.000                   | 0.000               | 0.000                            |

## 3. Confirm DO

After Confirming the DO, the quantity will deduct from the **Qty in hand** column.

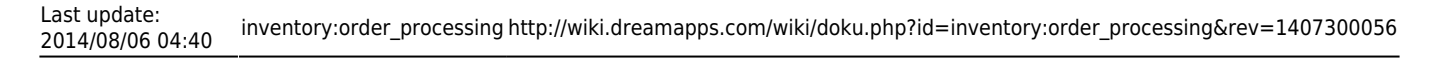

#### Inventory for Item iph-001 I phone in Warehouse Centrepoint Show Clear Top Previous Next Bottom + Item Code 🤍 🗟 | iph-001 Item Extension [Select] 🗸 \*Warehouse 🔍 🗑 Centrepoint 🗸 I phone Stocking Unit pc(s) Cut-pieces 0 Entry Type Default Status Qt Available On Back Allocated to <u>On</u> On Purchase Order <u>Goods</u> On Transfer On Transfer Allocated to Kitted for WO On Work Order-FG Order Customer /ery ess - FG 0.000 16.000 16.000 0.000 0.000 0.000 0.000 0.000 0.000 0.000 0.000 0.000 0.000 16.00 0.000 0.000 0.000 0.000 0.000 16.00 0.000 0.000 0.000 0.000 0.000 0.000

From: http://wiki.dreamapps.com/wiki/ - **DreamApps Wiki** 

Permanent link: http://wiki.dreamapps.com/wiki/doku.php?id=inventory:order\_processing&rev=1407300056

Last update: 2014/08/06 04:40